## Science Reference Center Advanced Searching Guide

Science Reference Center is a resource that contains a multitude of science-oriented resources. Included you will find articles from academic journals, magazines, and other sources on topics including biology, chemistry, geology, environment, health & medicine, physics, technology, and wildlife.

## **Advanced Searching**

To create an advance search in Science Reference Center:

- On the main Science Reference Home Page, click on the Advanced Search link.
- 2. Enter your search terms in the first field.
- Choose the search field from the optional Select a Field drop down list. Searchable fields include:
  - a. All Text (TX)
  - b. Author (AU)
  - c. Title (TI)
  - d. Subject Term (SU)
  - e. Geographic Terms (GE)
  - f. Abstract (AB)
  - g. ISSN (IS)
  - h. ISBN (IB)
  - i. Journal Name (SO)
  - j. Accession Number (AN)
- Repeat steps 2 and 3 if necessary. Select Boolean operator (AND, OR, NOT) to combine the two Find field entries.
- If additional rows are needed, click the Add Row (+) button. Up to 12 rows can be displayed. To delete a row, click the remove link (-) button.

| New Search Publication          | ns Subjects Images/Video                                                                                                    |
|---------------------------------|----------------------------------------------------------------------------------------------------|
| Science<br>Reference<br>Center" | Searching: Science Reference Center   Search Other Databases<br>Enter any words to find beats, journals and more Search Basic Search Advanced Search Learch History |
| Lenter                          | Basic Search Advanced Search Dearch History                                                                                                    |

| New Search           | Publications Subjects Images/Video        |                                        |
|----------------------|-------------------------------------------|----------------------------------------|
|                      | Searching: Science Reference Center Searc | th Other Databases                     |
| Reference<br>Center" | global warning                            | Select a Field (option  Search Clear ? |
|                      | global warning                            | Select a Field (option 👻               |
|                      | AND -                                     | Select a Field (option • +             |
|                      | Basic Search Advanced Search Search His   | tory                                   |

| New Search                                                                       | Publications Subjects Images/Video             |                                         |                     |
|----------------------------------------------------------------------------------|------------------------------------------------|-----------------------------------------|---------------------|
| Science                                                                          | Searching: Science Reference Center Search Oth | ner Databases                           |                     |
| Reference<br>Center"                                                             | global warning                                 | Select a Field (option Search           | Clear ?             |
|                                                                                  |                                                | Select a Field (optional)               |                     |
|                                                                                  | AND V                                          | TX All Text                             |                     |
|                                                                                  | AND -                                          | AU Author                               |                     |
| Basic Search Advanced Search Search History                                      |                                                | TI Title                                |                     |
|                                                                                  |                                                | SU Subject Terms                        |                     |
| Search Options<br>Search Modes and Expanders<br>Search modes ?<br>Boolean/Phrase |                                                | GE Geographic Terms                     |                     |
|                                                                                  |                                                | AB Abstract or Author-Supplied Abstract |                     |
|                                                                                  |                                                | IS ISSN                                 |                     |
|                                                                                  |                                                | IB ISBN                                 |                     |
|                                                                                  |                                                | SO Journal name                         |                     |
|                                                                                  |                                                | AN Accession Number                     | Apply related words |
|                                                                                  | Find all my aparab tarma                       |                                         |                     |

| AND | Each item returned contains ALL search terms.         |
|-----|-------------------------------------------------------|
| OR  | Each item returned contains at least one search term. |
| NOT | Results do not contain the specific term.             |

| ages/Video                   | Sign In                                                                                                    |
|------------------------------|----------------------------------------------------------------------------------------------------|
| nter Search Other Databases  |                                                                                                    |
| Select a Field (option 🔻 Sea | rch Clear                                                                                                    |
| Select a Field (option 🔻     |                                                                                                    |
| Select a Field (option 🔻 🔶   | Ð                                                                                                    |
|                              | ages/Video<br>enter   Search Other Databases<br>  Select a Field (option 	 Sear<br>  Select a Field (option<br>  Select a Field (option 	 + |

## Science Reference Center Advanced Searching Guide

 Additional options are available from the Search Options menu. These options allow you to use a specific search mode or to apply limiters such as full text and publication type.

| Search Options                                                                                                    |                                                                                                    |
|----------------------------------------------------------------------------------------------------|----------------------------------------------------------------------------------------------------|
| Search Modes and Expanders Search modes (1) B Boblanhrothers D Fold any search terms D Fold any search terms D Fold any reactions D Fold any of search terms D SmartText Searching Hot | Apply related words                                                                                    |
| Limit your results Full Text                                                                                                    | Publication                                                                                            |
| Benchmark     All       Applied Sciences - Agricultural Science     Applied Sciences - Computers - Applications & Programming<br>Applied Sciences - Computers - Hardnese & Perphenetis | Scholarly (Peer Reviewed) Journals Date of Publication Month  V Year                                   |
| Document Type All Astroact Actionat Biography V V V V V V V V V V V V V V V V V V V                                                                                                    | Publication Type<br>All<br>Academic Journal<br>Biography<br>Country Report                             |
| Number of Pages                                                                                                    | Lexile Reading Level<br>All<br>Up to 500 / Grades K-2<br>500-800 / Grades 3-4<br>550-1000 / Grades 5-0 |
| Cover Story                                                                                                    | Subject                                                                                                |

7. To finish your search, click on the SEARCH button.

| iblications Subjects Imag         | es/Video                  |        | Sign In |
|-----------------------------------|---------------------------|--------|---------|
| Searching: Science Reference Cent | er Search Other Databases |        |         |
| global warning                    | Select a Field (option    | Search | Clear ? |
| AND -                             | Select a Field (option 🔻  |        |         |
| AND -                             | Select a Field (option 🔻  | (+)    |         |

8. Results matching your search criteria will appear on the Search Results Screen.

| ew Search Publications Sub                           | iects Images/Video Sign In 🛀 Fo                                                                                                    | alder Prefe | ences   | Help E               |
|------------------------------------------------------|----------------------------------------------------------------------------------------------------|-------------|---------|----------------------|
| Science<br>Reference<br>Center<br>Basic Search Advar | Interence Center   Search Other Databases  Search Search Search Search History +                                                                                                    |             | ECARD A | ND PUBLI<br>LIBRARIE |
| Refine Results                                       | Search Results: 1 - 10 of 62 Relevance - Page                                                                                                    | e Options 👻 | 🕞 Shar  | e •                  |
| Current Search                                       | 1 GLOBAL WARNING.                                                                                                    |             |         |                      |
| Boolean/Phrase:<br>Global warning                    | (cover story) By: Le Page, Michael , New Scienter, 11/17/2012, Vol. 216 issue 2091, p34, 39, 6p, Reading Level (Lexile), 1280, (AV 83703056)<br>📸 HTML Fuit Tout                                                                  |             |         |                      |
| Limit To ~                                           | 2 Global warning.<br>Ny INSEE Dia Jonandro Americana, Judol 4, Vol. 311 Issue 1, Pollowing (jarl 16, 197, 2), 1 Color Photograph, 1 Graph, Reading Level (Junkie), 1402 (Jul 19651478)<br>Carl Carl Carl Carl Carl Carl Carl Carl |             | ø       |                      |
| Scholarly (Peer Reviewed)<br>Journals                | 3 GLOBAL WARNING.                                                                                                    |             |         | <b>D</b>             |
| Over Story     Publication Date 2017                 | By Collianne, Blale Science 7. Ian2015, Vol. 82 Issue 1, p37, 42, 6p; DOI: 10.2505/4fst15_082_01_37; Reading Level (Lexile): 1320; (AV 100092419)<br>🎬 HTML Full Text: 🔀 PDF Full Text (328/60)                                   |             |         |                      |
| Show More                                            | 4. an inconvenient truth A GLOBAL WARNING.<br>By Lews, Robot, Filds, Andrew. Accounter (hum, 2006, pt. 24, 24p; Reading Level (Lexile); 1360; (AV 3166676)                                                                        |             | p       | D                    |
| Source Types                                         | 🖀 HTML Fuil Text 🔁 PDF Fuil Text (1.808)                                                                                                    |             |         |                      |

## **Viewing Results**

The results list screen contains three columns where you can narrow your results and view available information related to your results.

- Use the Refine Results area to apply limiters right from the result list. Select any of the limiters and click UPDATE. You can refine you list even more by selecting the Show More link.
- All articles found will be displayed in the center of the screen in the Search Result list. The total number of results along with information regarding each item will also be displayed in this area.
- The Related Information area will contain any additional sources such as images and videos.

You can hide or show the different areas by clicking the control arrows near the top of the results.

| New Search Publications Subj                         | ects Images/Video Sign in 📹                                                                                                    | Folder Prefere | nces    | Help E                | xit _ |
|------------------------------------------------------|----------------------------------------------------------------------------------------------------|----------------|---------|-----------------------|-------|
| Reference<br>Reference<br>Basic Search Advant        | whence Center   Search Other Databases<br>all   Bearch  <br>Center   Search   Stary +                                                                                                    | 1              | CARD AN | ID PUBLIC<br>JBRARIES | 2     |
| « Refine Results                                     | Search Results: 1 • 10 of 6,962 Relevance • Page Options • Eshare •                                                                                                    | Related        | Science | Images                | 2     |
| Current Search Boolean/Phrase:                       | 1 Delta Danger.                                                                                                    | Related        | Science | Videos                |       |
| Limit To "                                           | 2 Paul Hawken: "Game on" for global warming.<br>By Blow, Caen, Buene of the Name Services. May2017, VK 73 State 3, p145, 146, 5p, 1 Caler Photograph, DOI: 10.1090/0005462.2017.1314996. Reading Level<br>Gamely 156, W/73054000; |                |         |                       |       |
| Scholarly (Peer Reviewed)<br>Journals<br>Cover Story | Million Auf Sur Strand State (1999)                                                                                                    |                |         |                       |       |
| 1950 Publication Date 2020                           | 3. Rivers in the sky.         Dr Peters: Print Wardenstrill         Dr Peters: Print Wardenstrill         Dr Description (Print Peters)         Dr Description (Print Peters)                                                     |                |         |                       |       |
| Source Types                                         | 1 HTML Full Text                                                                                                    |                |         |                       |       |

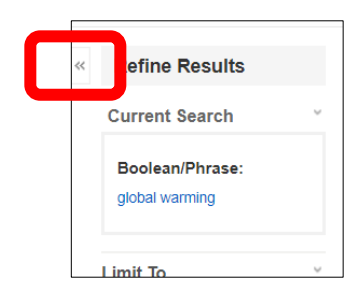